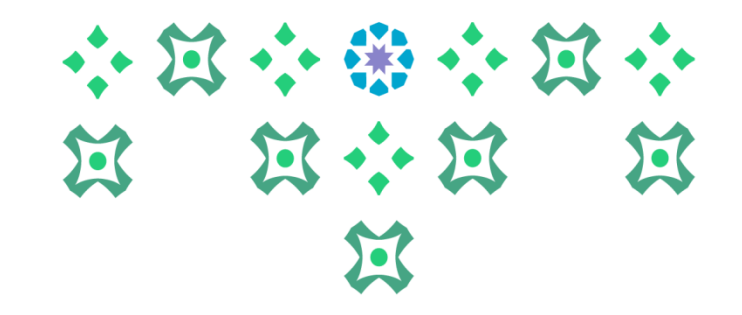

## آلية التقديم على بوابة استقطاب الموهوبات

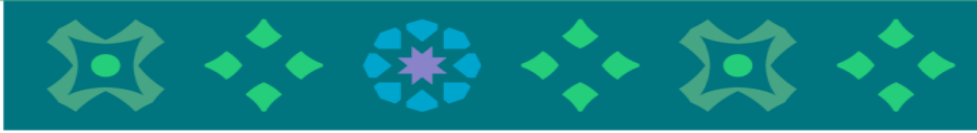

عمادة القبول والتسجيل

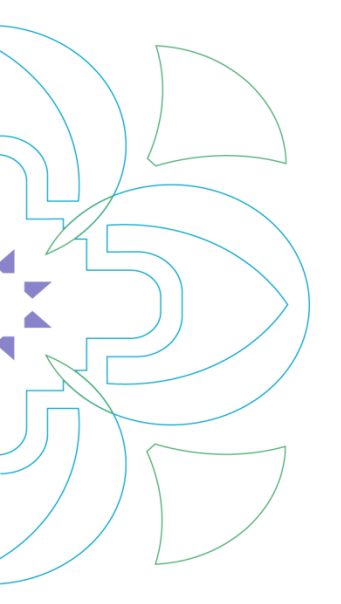

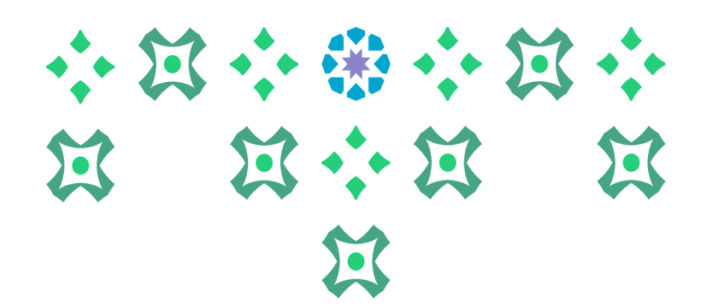

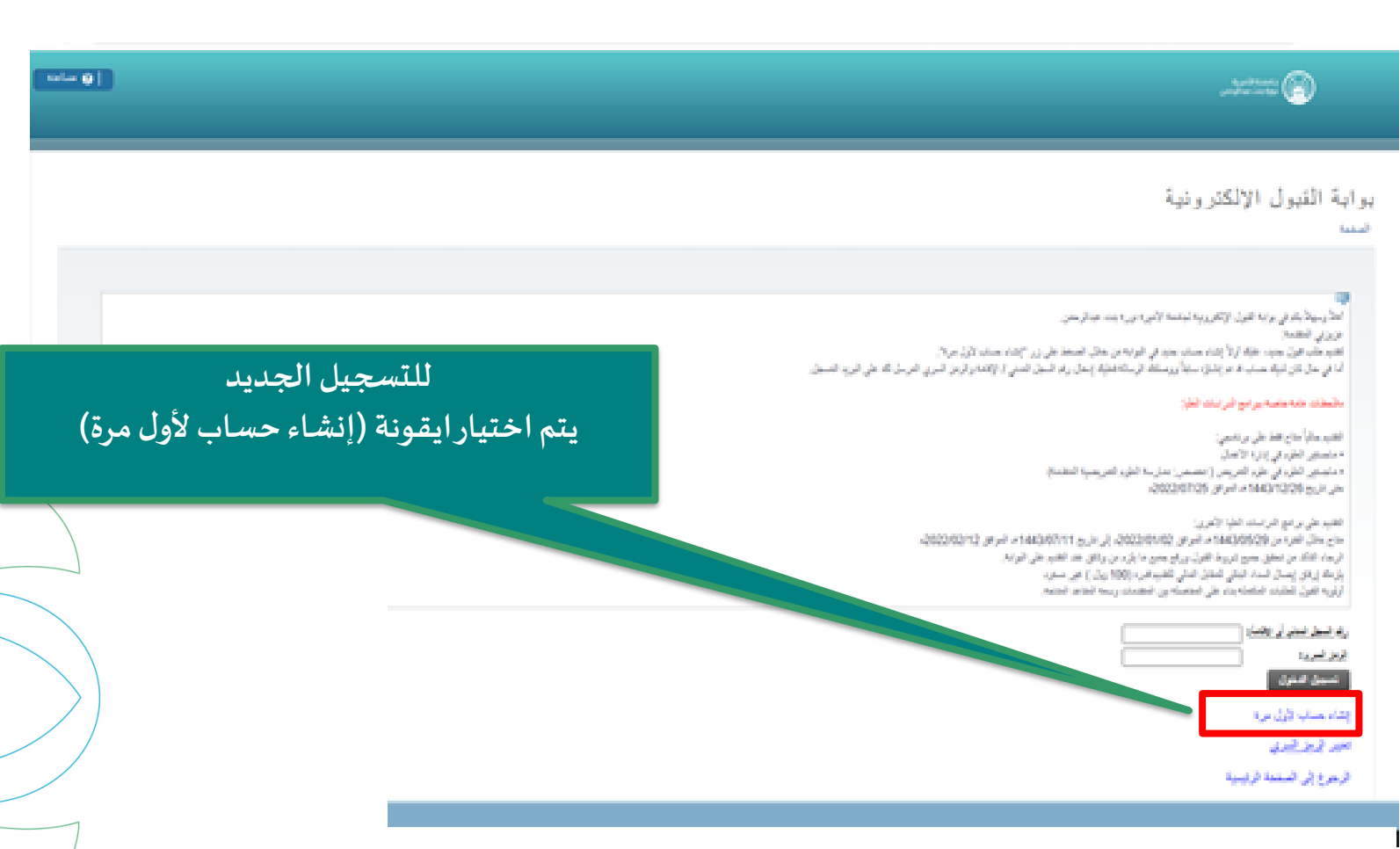

|                                                                                                    | ÷ 第<br>第                    | :                                           |                                                                            | 以<br>。<br>以                      |
|----------------------------------------------------------------------------------------------------|-----------------------------|---------------------------------------------|----------------------------------------------------------------------------|----------------------------------|
|                                                                                                    |                             |                                             | , das traine (f                                                            | Ð                                |
|                                                                                                    |                             |                                             | ب قبول جديد                                                                | تقديم طلد<br>تىنىد               |
|                                                                                                    | hand of a star decays and b | البرانيرة بند تباليمن<br>مان دالا محمد بعدة | لد في برايا الفول الأكثر رية لينسه ا<br>فتنا                               | ستر بیدی<br>ستر بیدی<br>سر در ا  |
| ر استیه عید بردی در دهنی عدیا معن فی فرد وطریع دی م بعد دند.<br>                                                       |                             | 14<br>14<br>19mail.com<br>19mail.com        | منی از باضا ( Wational 1D<br>سر از باضا ( Smail )<br>جه بالاریاب ( Smail ) | رید است<br>رید استر د<br>ایب وهن |
| يتم إدخال السجل المدني و البريد الإلكتروني للمتقدمة<br>(سيصل للطالبة على هذا البريد كلمة المرور لاستكمال عملية         |                             |                                             | ه. سا تر بیرا<br>ا                                                         | لينية<br>الرحويال ا              |
| الدخول على البوابة، كما سيكون هذا البريد هووسيلة<br>التواصل مع المتقدمة إن دعت الحاجة، لذا نأمل كتابته بدقة<br>وعناية) |                             | Janishi                                     | لة <sub>1900</sub> ان ترية اسرية                                           | 4,4 2022 0                       |
|                                                                                                    |                             |                                             |                                                                            | E.C. Josep                       |

eluciana

◀

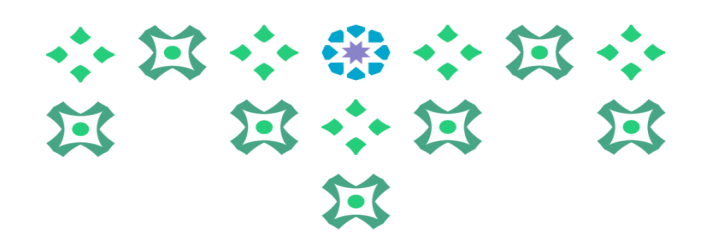

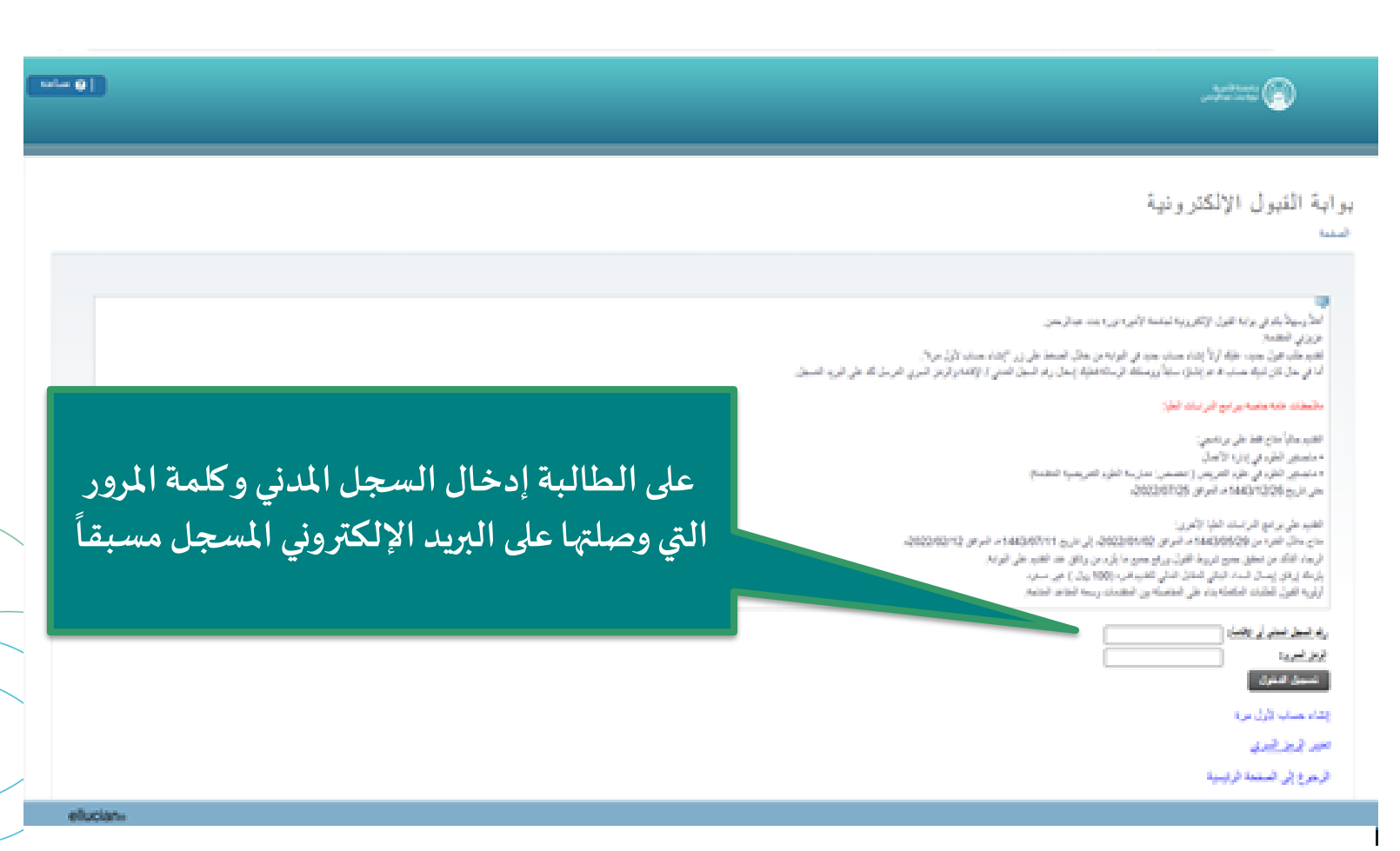

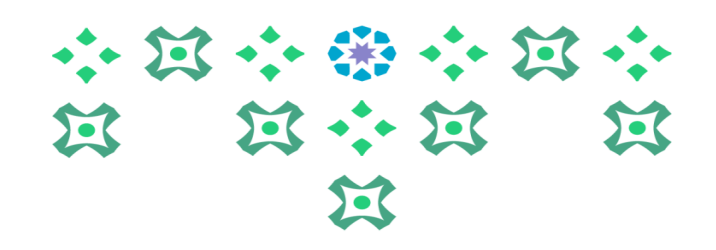

|                                                                                        | unitaria 🌚                                                                                                    |
|----------------------------------------------------------------------------------------|----------------------------------------------------------------------------------------------------|
| نین ۲۵:50 کاری کار<br>میں                                                              | ملخص الطلب<br>است<br>میں نتید فریرہ ار تقیر بل طرب بین نتید فندہ                                                                                                    |
| على الطالبة اختيار أيقونة (التقديم على بو ابة<br>استقطاب الموهوبات) ثم الضغط على إرسال | <del>المحد فرزر :<br/>(م) (1944 - السان الرابي 1944 مالية مز برانه العليان الرو<u>ن التي مزو تو الم الم حوالي الم حوالي الم</u><br/>(1944 - السان الرابي 1944 مالية المال برابي فرانه العليان الروين المالية من روال 2021 مالية (2022 مالية 1957<br/>التاليا<br/>(1944 - المالية المالية المالية المالية المالية المالية المالية المالية المالية المالية المالية (1944 مالية المالية ال<br/>مالية المالية المالية المالية المالية المالية المالية المالية المالية المالية المالية المالية المالية المالية المال<br/>مالية المالية المالية المالية المالية المالية الماليية المالية المالية المالية الماليية المالية الماليي<br/>ماليا لمالية </del> |

8.8. purp

ellucian...

4

◀

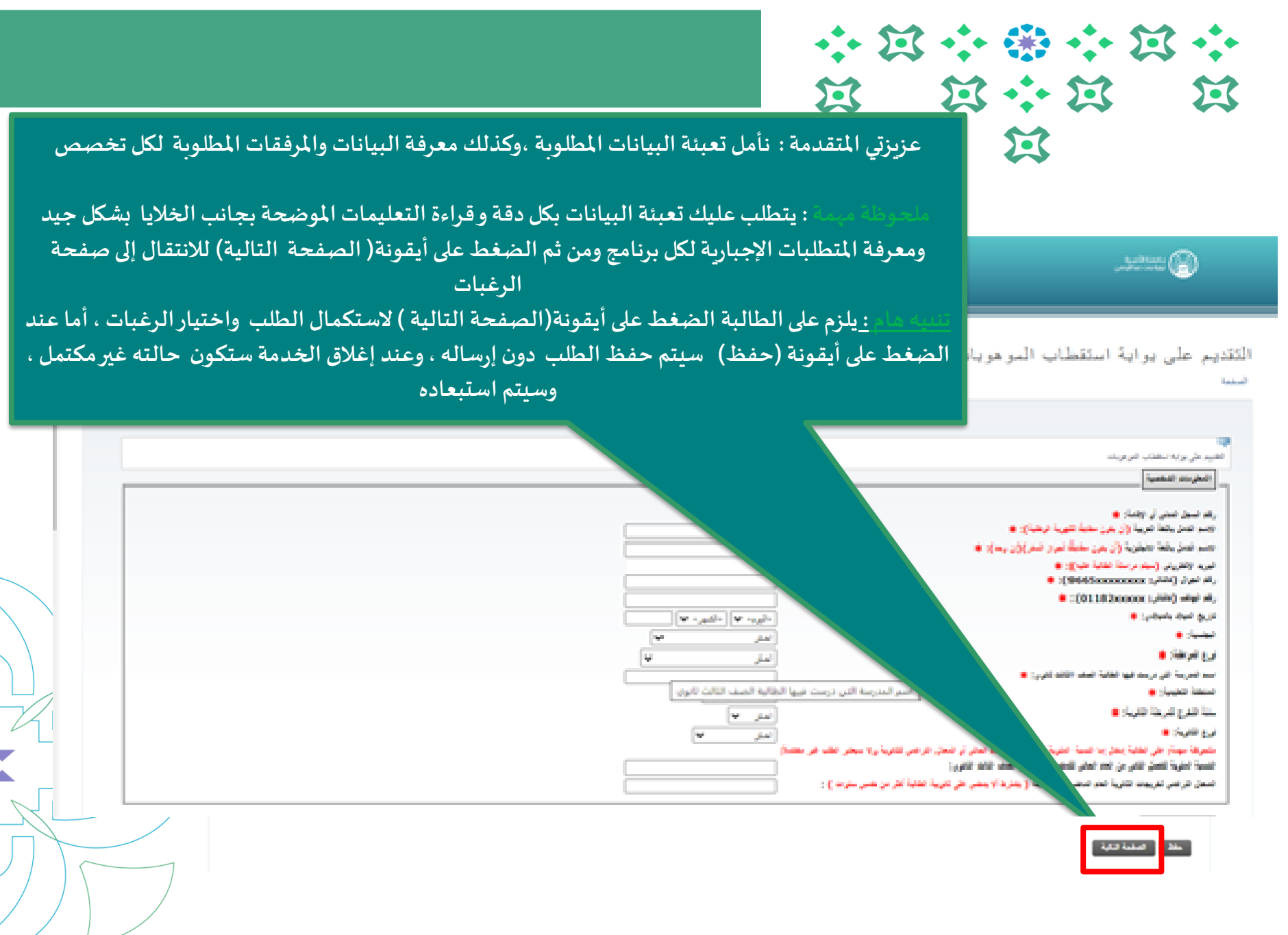

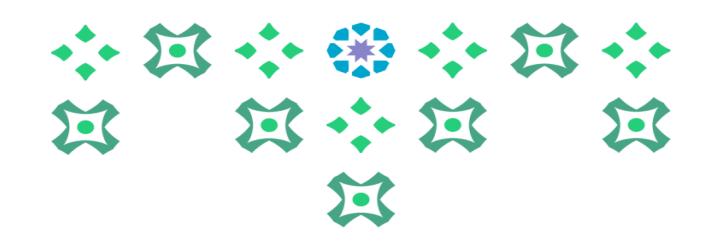

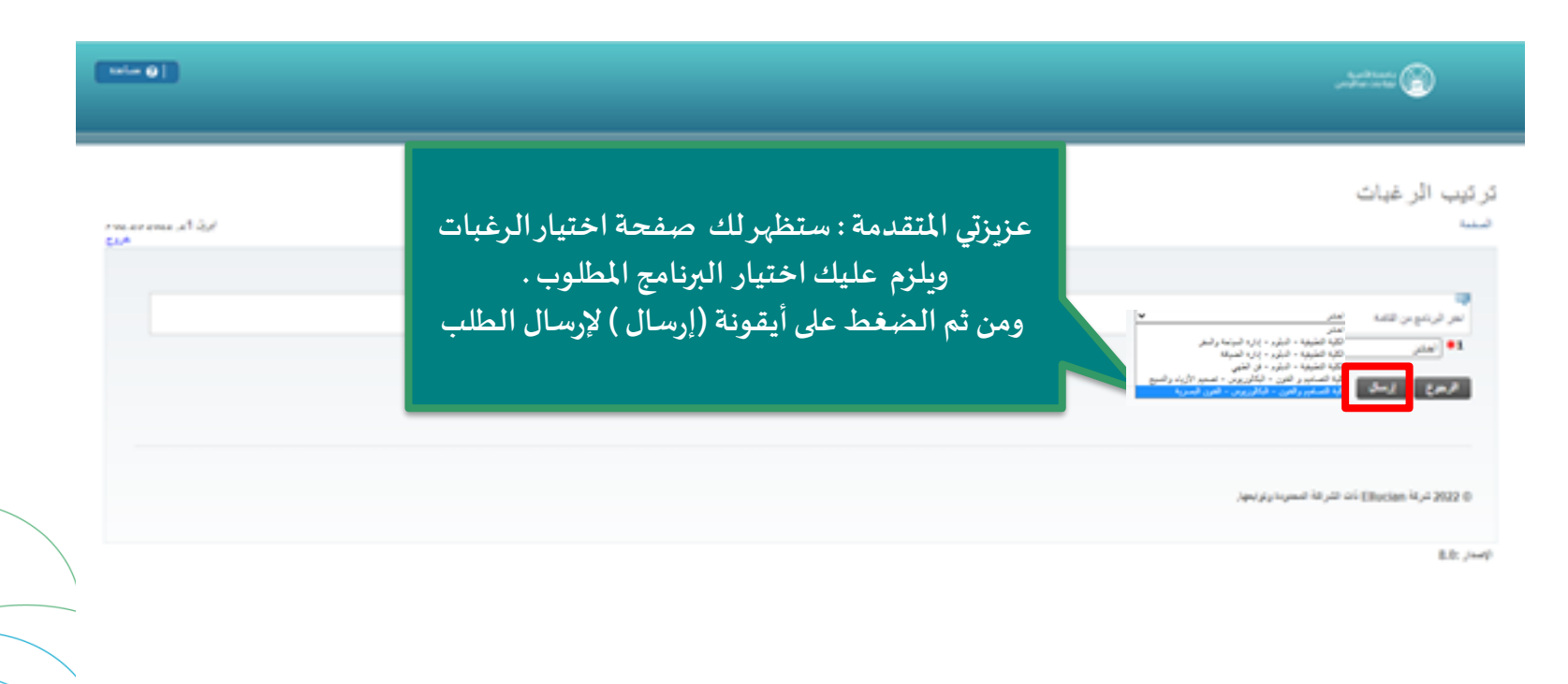

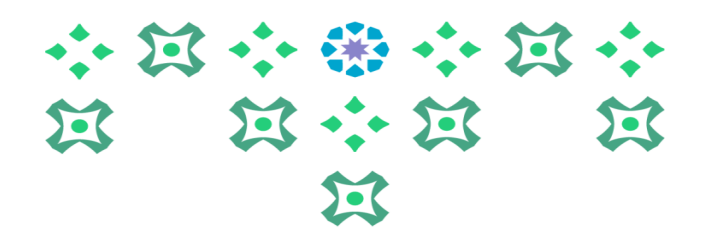

|      |                                    |                   |                   |                                |                                                  | adattata 🛞                                   |
|------|------------------------------------|-------------------|-------------------|--------------------------------|--------------------------------------------------|----------------------------------------------|
|      |                                    |                   |                   |                                |                                                  | من الطلب                                     |
|      |                                    |                   |                   |                                |                                                  |                                              |
|      |                                    |                   |                   |                                | و طريقيا جواين القينا التشار                     | مرمر، انتباد البرمرده از الله<br>تقلص الحکيا |
| 1,00 | الريغ إفتق الواية.<br>من 19 - 2022 | مدية الطب<br>مريد | نرو انتب.<br>ترجع | الکی<br>تعدید برای بخش اندوران | اللمان الربني<br>114441 - النبية الدربير 14441 - | رقر فقي<br>1444 (000005478)                  |

7

## الرطيات الدراسية

ملخص

| - | سانة للكب أ | year? | ترعية تبرسية                                | رقر فتكي        |  |  |
|---|-------------|-------|---------------------------------------------|-----------------|--|--|
|   |             | 1     | الكيه للطيقية بالتبلوب جازية السياسة والسفر | 144410000054787 |  |  |

## الطيك البزرار

| l | الرواجي فوية            | 10000            | غرج لغلب | لطب                             | تشدق تبرسي                    | 100 |
|---|-------------------------|------------------|----------|---------------------------------|-------------------------------|-----|
| Į | 1032 ,25 <sub>ala</sub> | 2021, 19 percent | and the  | هليا الملق برامع الترابيات اللي | (144430 - تعن البراسي 14443 م | 0   |

ا يوسان

© 2022 تىرىة مەزەرىق ئات اللىرىغة الىسىرىدارىترىيىغ;

: الاطلاع على ملخص الطلب والتأكد من أن الطلب المقدم على بو ابة استقطاب الموهوبات حالته (مكتمل) وبإمكان المتقدمة اختيار (التحرير أو العرض) لتعديل الطلب أواستعراضه

terler @ [

× 62.26.2022,21.6,4

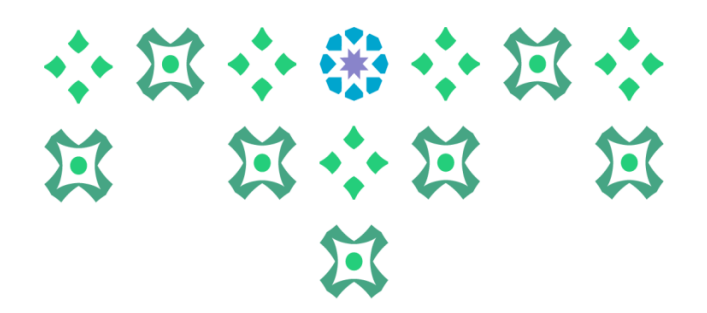

## للتواصل مع عمادة القبول والتسجيل في جامعة الأميرة نورة بنت عبدالرحمن: البريد الإلكتروني: Dar-adm@pnu.edu.sa تويتر: admission\_pnu

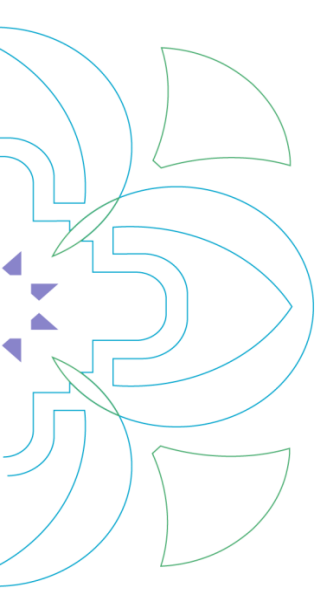